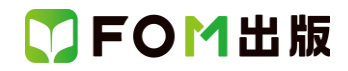

### よくわかる Excel 2019 基礎

### Microsoft 365 を利用しているユーザー用補足資料

「よくわかる Excel 2019 基礎」(型番: FPT1813)は、2018 年 12 月現在の Office 2019(ビルド番号 10338.20019)に基づいて、 操作手順を掲載しています。この資料は、Microsoft 365(ビルド番号 14326.20062)で学習する場合の操作手順の違いを一 覧にしたものです。

### 【お使いの Microsoft 365 のビルド番号を確認する方法】

Excel を起動→《ファイル》タブ→《アカウント》→《Excel のバージョン情報》→表示されるダイアログボックスで確認

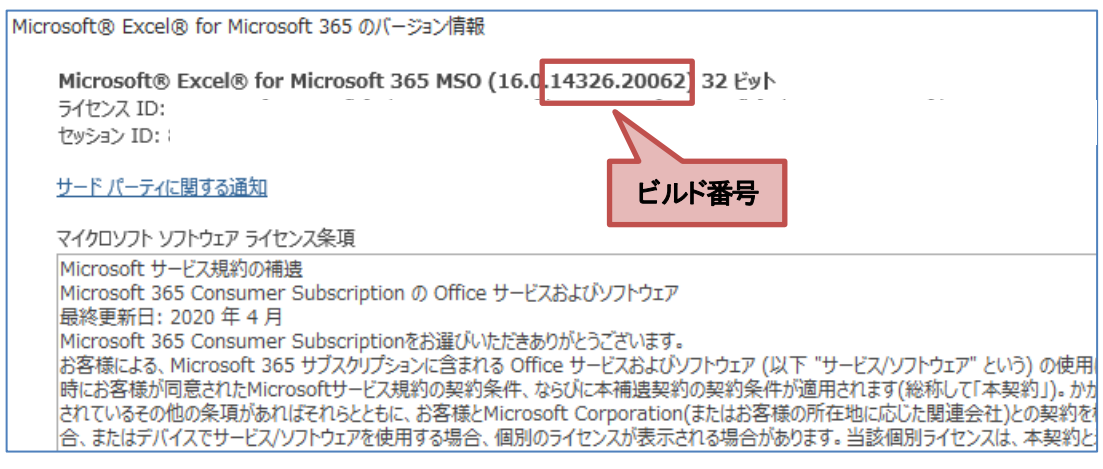

### 【リボンの違い】

Office 2019 と Microsoft 365 で大きく異なる点として、「リボンの表示」があげられます。リボンに表示されているボタンの見た目や大きさ、配置などが異なります。ボタンの操作は、ポップヒントに表示されるボタン名が同じものを選択してください。

#### ●Office 2019 で《ホーム》タブを選択した状態

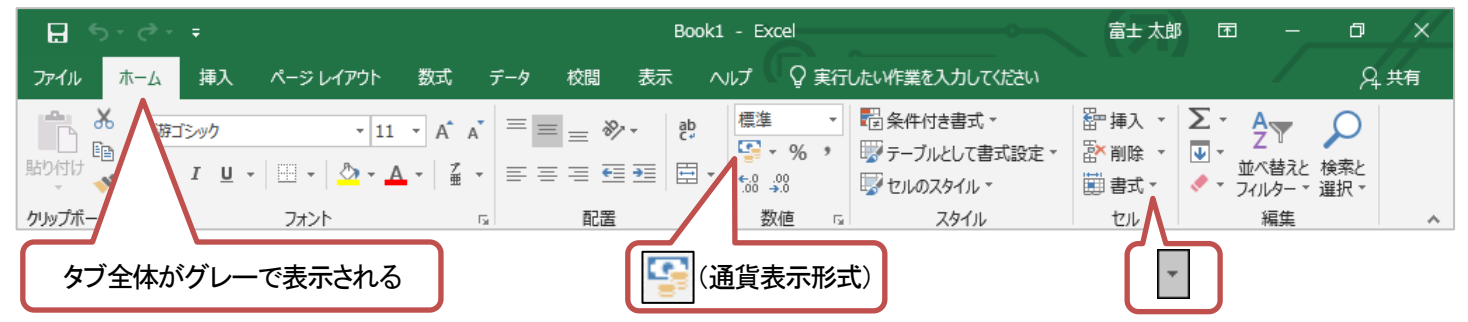

### ●Microsoft 365 で《ホーム》タブを選択した状態

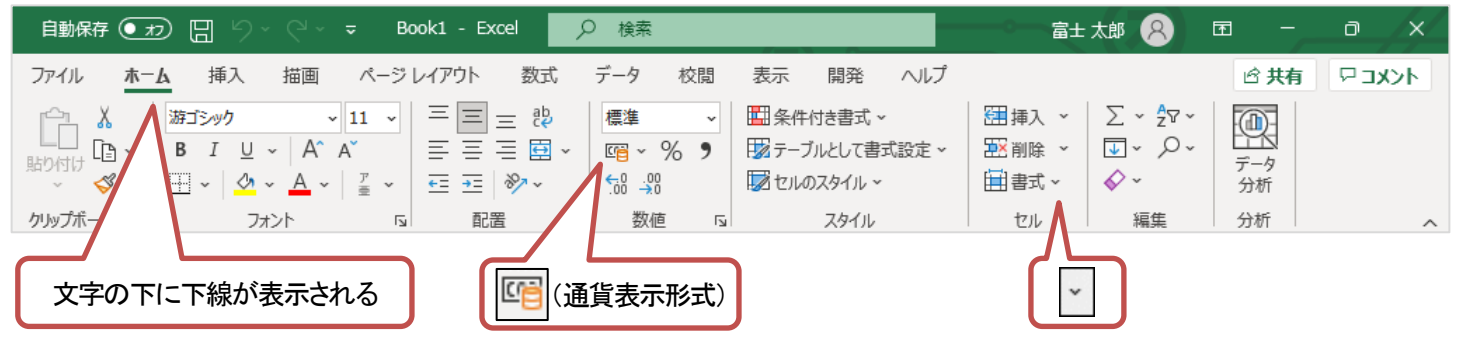

## ▼FOM出版

### 【《ファイル》タブのコマンドについて】

お使いのパソコンの解像度によって、《ファイル》タブのコマンドが《その他のオプション》に含まれる場合があります。 操作するコマンドが表示されていない場合は、《その他のオプション》をご確認ください。

|              |                   | Excel                | 富±太郎 🔗 🙂 🙁               | ? – 🗆 × |
|--------------|-------------------|----------------------|--------------------------|---------|
| e            | 新規                |                      |                          |         |
| ⋒ #−ム        | A B C             |                      |                          |         |
| □ 新規         | 2                 |                      |                          |         |
| ▶ ■          | 3                 |                      |                          |         |
| 情報           | 6                 |                      |                          |         |
| 上書き保存        | 空白のブック            |                      |                          |         |
| 名前を付けて保<br>存 |                   |                      |                          |         |
| 印刷           | オンライン テンプレートの検索   |                      | Q                        |         |
| 共有           | 検索の候補:ビジネス 個人用 予定 | 表と追跡表 一覧 予算 グラフ カレンタ | 7-                       |         |
| エクスポート       |                   | 数式の使用を               | 星辺の                      |         |
| 閉じる          | ツアーを開始            | 開始する                 | 最初の<br>ピボットテーブル<br>を作成する |         |
| アカウント        | <b>→</b>          | fx                   |                          |         |
| その他          | フィードバック           | 数式のチュートリアル           | ピボットテーブル入門               |         |
|              | オプション             | 1. A.                |                          | ¥       |

### 【操作手順について】

Microsoft 365をお使いの方は、以下のように読み替えてください。

| 頁     | 対象箇所           | Office 2019(テキスト記載)       | Microsoft 365              |
|-------|----------------|---------------------------|----------------------------|
| P.15  | 2 Excelのスタート画面 | 0~0                       | 画面が異なります。各項目については、差替       |
|       |                |                           | ページをご参照ください。               |
|       |                |                           | 差替ページは、本資料の8ページです。         |
| P.16  | 1 ブックを開く       | 《他のブックを開く》                | 《開K》                       |
|       | 操作②            |                           |                            |
| P.19  | 1 Excelの画面構成   | ・・・初期の状態では、《上書き保存》、《元に戻   | (追加)                       |
|       | ❷クイックアクセスツールバー | す》、《やり直し》の3つのコマンドが登録されて   | 3 つのコマンド以外に、自動保存が表示されま     |
|       |                | います。                      | す。                         |
|       |                |                           | ※OneDriveに保存したファイルを開くと、自動保 |
|       |                |                           | 存が《オン》になり、編集した内容が自動的に      |
|       |                |                           | 保存されます。                    |
| P.20  | 1 Excelの画面構成   | ●操作アシスト                   | Microsoft Search           |
|       | ❼操作アシスト        |                           |                            |
| P.131 | 1 グループの設定      | タイトルバーに《 [ グループ ] 》と表示されて | タイトルバーに《 グループ 》と表示されている    |
|       | 操作③            | いることを確認します。               | ことを確認します。                  |
|       |                |                           | ※[] が付きません。                |
| P.134 | 2 グル―プの解除      | タイトルバーに《 [ グループ ] 》と表示されて | タイトルバーに《 グループ 》と表示されていな    |
|       | 操作 ②           | いないことを確認します。              | いことを確認します。                 |
| P.154 | 4 ヘッダーとフッターの設定 | クリックします。                  | クリックします。                   |
|       | 操作③            | リボンに《ヘッダー/フッターツール》の《デザ    | リボンに《ヘッダーとフッター》タブが表示されま    |
|       |                | イン》タブが表示されます。             | す。                         |
| P.154 | 4 ヘッダーとフッターの設定 | 《デザイン》タブを選択します。           | 《ヘッダーとフッター》タブを選択します。       |
|       | 操作④            |                           |                            |
| P.155 | 4 ヘッダーとフッターの設定 | 《デザイン》タブを選択します。           | 《ヘッダーとフッター》タブを選択します。       |
|       | 操作 ⑪           |                           |                            |

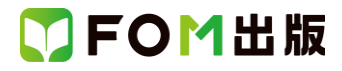

| 頁             | 対象箇所                                    | Office 2019(テキスト記載)                  | Microsoft 365                           |
|---------------|-----------------------------------------|--------------------------------------|-----------------------------------------|
| P.156         | POINT 《ヘッダー/フッターツール》の                   | 《ヘッダー/フッターツール》の《デザイン》タブ              | 《ヘッダーとフッター》タブ                           |
|               | 《デザイン》タブ                                | ページレイアウトでヘッダーやフッターが選択                | ページレイアウトでヘッダーやフッターが選択さ                  |
|               |                                         | されているとき、リボンに《ヘッダー/フッター               | れているとき、リボンに《ヘッダーとフッター》タ                 |
|               |                                         | ツール》の《デザイン》タブが表示され、・・・               | ブが表示され、・・・                              |
| P.156         | STEPUP ヘッダー/フッター要素                      | 《デザイン》タブの《ヘッダー/フッター要素》グ              | 《ヘッダーとフッター》タブの《ヘッダー/フッター                |
|               |                                         | ループのボタンを使うと、                         | 要素》グループのボタンを使うと、                        |
| P.169         | 2 円グラフの作成                               | 円グラフが作成されます。                         | 円グラフが作成されます。                            |
|               | 操作5の下の段落                                | グラフの右側に「ショートカットツール」が表示さ              | グラフの右側に「ショートカットツール」が表示さ                 |
|               |                                         | れ、リボンに《グラフツール》の《デザイン》タブ              | れ、リボンに《グラフのデザイン》タブと《書式》タ                |
|               |                                         | と《書式》タブが表示されます。                      | ブが表示されます。                               |
|               |                                         |                                      | ※表示されない場合は、グラフを選択し直すと                   |
|               |                                         |                                      | 表示されます。                                 |
| P.170         | POINT 《グラフツール》の《デザイン》タ                  | グラフを選択すると、リボンに《グラフツール》               | グラフを選択すると、リボンに《グラフのデザイ                  |
|               | ブと《書式》タブ                                | の《デザイン》タブと《書式》タブが表示され、グ              | ン》タブと《書式》タブが表示され、グラフに関す                 |
|               |                                         | ラフに関するコマンドが使用できる状態になり                | るコマンドが使用できる状態になります。                     |
|               |                                         |                                      |                                         |
| P.175         | 5 グラフのスタイルの変更                           | 《デザイン》タブを選択します。                      | 《グラフのデザイン》タブを選択します。                     |
|               | 操作 ②                                    |                                      |                                         |
| P.176         | グラフの色の変更                                | 《デザイン》タフを選択します。                      | 《グラフのデザイン》タフを選択します。                     |
|               | 操作 ②                                    |                                      |                                         |
|               |                                         |                                      |                                         |
| P.179         | Let's Try Answer (4)                    | 《テサイン》タフを選択                          | 《クラフのナサイン》タフを選択                         |
| <b>D</b> 4 70 |                                         |                                      |                                         |
| P.179         | Let s Iry Answer (5)                    | 《テサイン》ダノを選択                          | 《クラノのテサイン》ダノを選択                         |
| D 101         |                                         |                                      | ▲ゲニコナ溜巾、∥ゲニコのゴ北ノ、※ケゴ、                   |
| P.181         | STEPOP ナータ 創田の 変更                       | ◆クランを選択→《テッキン//ダノ→《テーダ//ク<br>リーゴの··· | ◆クラフを選択→《クラフのナリイン》ダノ→<br>《データ》グリーーゴの··· |
| D 104         |                                         |                                      |                                         |
| P.104         | 4 9 9 9 9 9 9 5 5 5 5 5 5 5 5 5 5 5 5 5 | 《リッイン》ダンを選択します。                      | 《クリンの) リインパタンを送放します。                    |
| D 195         | 1末16 0                                  | 《デザイン》タブを選択! キオ                      | 《グラフのデザイン》タブを選択します                      |
| 1.100         | 3 9 9 9 9 9 9 9 9 9 9 9 9 9 9 9 9 9 9 9 |                                      |                                         |
|               | ~~~~~~~~~~~~~~~~~~~~~~~~~~~~~~~~~~~~~   |                                      |                                         |
| P186          | 6 グラフの種類の変更                             | 《デザイン》タブを選択します。                      | 《グラフのデザイン》タブを選択します。                     |
|               | 操作 ②                                    |                                      |                                         |
| P.187         |                                         |                                      | 《グラフのデザイン》タブを選択します。                     |
|               | 操作 ②                                    |                                      |                                         |
| P.188         | POINT グラフ要素の非表示                         | ◆グラフを選択→《デザイン》タブ→《グラフの               | ◆グラフを選択→《グラフのデザイン》タブ→                   |
|               |                                         | レイアウト》グループの・・・                       | 《グラフのレイアウト》グループの・・・                     |
| P.188         | STEPUP グラフのレイアウトの設定                     | ◆グラフを選択→《デザイン》タブ→《グラフの               | ◆グラフを選択→《グラフのデザイン》タブ→                   |
|               |                                         | レイアウト》グループの・・・                       | 《グラフのレイアウト》グループの・・・                     |
| P.221         | 1 オートコンプリート                             | 「あ」に続けて「アメリカ」が表示されます。                | (追加)                                    |
|               | 操作③                                     |                                      | ※お使いの環境によってはオートコンプリート                   |
|               |                                         |                                      | が自動的に行われない場合があります。オート                   |
|               |                                         |                                      | コンプリートを行う方法は、次のとおりです。                   |
|               |                                         |                                      | ◆《ファイル》タブ→《オプション》→《詳細設定》                |
|               |                                         |                                      | →《編集オプション》の《☑オートコンプリートを                 |
|               |                                         |                                      | 使用する》                                   |

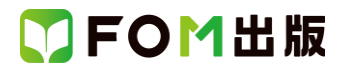

| 頁     | 対象箇所                   | Office 2019(テキスト記載)                               | Microsoft 365                                 |
|-------|------------------------|---------------------------------------------------|-----------------------------------------------|
| P.222 | STEP UP オートコンプリート      | 同じ読みで始まるデータが複数ある場合は、異                             | (追加)                                          |
|       |                        | なる読みが入力された時点で自動的に表示さ                              | ※お使いの環境によってはオートコンプリート                         |
|       |                        | れます。                                              | が自動的に行われない場合があります。オート                         |
|       |                        |                                                   | コンプリートを行う方法は、次のとおりです。                         |
|       |                        |                                                   | ◆《ファイル》タフ→《オブション》→《詳細設定》                      |
|       |                        |                                                   | →《編集オフション》の《ピオートコンフリートを                       |
| D 226 |                        |                                                   | (注hn)                                         |
| P.220 | POINT フラッシュフィルの候補の一員   | 1 2日のビルに入力後、2 2日のビルに続けて                           | (理加)                                          |
|       |                        | ハカしぬめると、自動的にハターンを読み取<br>り 候補の一覧が表示されます [Enter]を押す | 今日後いの環境にようてはシラランエンイルが<br>自動的に行われたい場合があります フラッ |
|       |                        | と自動でほかのセルに入力できます。                                 | シュフィルを自動的に行う方法は 次のとおりで                        |
|       |                        |                                                   |                                               |
|       |                        |                                                   | ◆《ファイル》タブ→《オプション》→《詳細設定》                      |
|       |                        |                                                   | →《編集オプション》の《☑オートコンプリートを                       |
|       |                        |                                                   | 使用する》→《☑フラッシュフィルを自動的に行                        |
|       |                        |                                                   | う》                                            |
| P.249 | 総合問題5                  | 《デザイン》タブ→《グラフのレイアウト》グルー                           | 《グラフのデザイン》タブ→《グラフのレイアウ                        |
|       | ⑨の Hint                | プの《グラフ要素を追加》を使います。                                | ト》グループの《グラフ要素を追加》を使います。                       |
| P.263 | 1 グラフの作成               | ※作成直後は世界地図が表示されるので、東                              | ※日本地図が表示されます。(2021 年 9 月現                     |
|       | 操作④の下の段落               | 北地方は見えていません。                                      | 在)                                            |
| P.264 | 2 データ系列の書式設定           | マップグラフの大陸上を右クリックします。                              | マップグラフの日本地図を右クリックします。                         |
|       | 操作①                    | ※どの大陸でもかまいません。                                    | ※日本地図上であれば、どこでもかまいませ<br>,                     |
|       |                        | ※大陸上をホイントし、「糸列・・・」と表示される                          |                                               |
|       |                        | ことを確認してから、石クリックしましょう。                             | ※日本地図上をホイントし、「糸列・・・」と衣示されていた。 たんしいんしたい ふ      |
| D 265 |                        |                                                   | れることを確認してから、石クリックしましょう。                       |
| F.20J |                        |                                                   |                                               |
| P.266 | 3 じょうごグラフの作成           |                                                   |                                               |
|       | 操作 ⑤                   |                                                   |                                               |
| P.268 | 2 アイコンの挿入              | 左側の一覧から《天気と季節》を選択します。                             | 上側の一覧から《天気と季節》を選択します。                         |
|       | 操作 ④                   |                                                   | ※表示されていない場合は、スクロールして調                         |
|       |                        |                                                   | 整します。                                         |
| P.268 | 2 アイコンの挿入              | アイコンが挿入されます。                                      | アイコンが挿入されます。                                  |
|       | 操作⑥の下の段落               | リボンに《グラフィックツール》の《書式》タブが                           | リボンに《グラフィックス形式》タブが表示されま                       |
|       |                        | 表示されます。                                           | す。<br>                                        |
| P.268 | POINT《グラフィックツール》の《書式》タ | 《グラフィックツール》の《書式》タブ                                | 《グラフィックス形式》タブ                                 |
|       | 7                      | アイコンを選択すると、リホンに《クラフィック                            | アイコンを選択すると、リボンに《クラフィックス                       |
| D 000 |                        | ックール》の《書式》タフか表示され・・・                              | 形式》タノか表示され・・・                                 |
| P.269 | 3 アイコンの書式設定<br>操作の     | 《青丸》ダノを进択します。                                     | 《クラフィックス形式》ダフを選択します。                          |
| P 270 | <u> 1 アイコンを図形に変換</u>   | 《書式》タブを選択します。                                     | 《グラフィックス形式》タブを選択します。                          |
| 1.270 | 操作 ②                   |                                                   |                                               |
| P.270 | 1 アイコンを図形に変換           | 図のようなメッセージが表示されます。                                | アイコンが図形に変換されます。                               |
|       | 操作 ③の下の段落から最後の段落まで     | ④《はい》をクリックします。                                    | ※アイコンを図形に変換すると、《グラフィックス                       |
|       |                        | アイコンが図形に変換されます。                                   | 形式》タブが《図形の書式》タブに変更されま                         |
|       |                        | ※アイコンを図形に変換すると、《グラフィック                            | す。                                            |
|       |                        | ツール》の《書式》タブが《描画ツール》の《書                            |                                               |
|       |                        | 式》タブに変更されます。                                      |                                               |

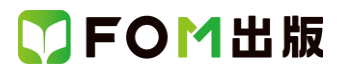

| 頁     | 対象箇所                   | Office 2019(テキスト記載)                                              | Microsoft 365                                    |
|-------|------------------------|------------------------------------------------------------------|--------------------------------------------------|
| P.271 | 2 図形の色の変更              | 《書式》タブを選択します。                                                    | 《図形の書式》タブを選択します。                                 |
|       | 操作 ②                   |                                                                  |                                                  |
| P.272 | 2 3D モデルの挿入            | 《ファイルから》をクリックします。                                                | 《このデバイス》をクリックします。                                |
|       | 操作③                    |                                                                  |                                                  |
| P.273 | 2 3D モデルの挿入            | 《挿入》をクリックします。                                                    |                                                  |
|       | 操作 ⑪                   |                                                                  | ※お使いの環境によっては、フォルダー「付録」                           |
|       |                        |                                                                  | 内の 3D モナル サイコロ」を挿入するとエフー                         |
|       |                        |                                                                  | か表示される場合かめります。その場合は、3D                           |
|       |                        |                                                                  |                                                  |
|       |                        |                                                                  | していたい。                                           |
| P.273 |                        |                                                                  | 3D モデルが挿入されます。                                   |
|       | 操作 ⑪の下の段落              | リボンに《3D モデルツール》の《書式設定》タ                                          | リボンに《3D モデル》タブが表示されます。                           |
|       |                        | ブが表示されます。                                                        |                                                  |
| P.273 | POINT 《3D モデルツール》の《書式設 | 《3D モデルツール》の《書式設定》タブ                                             | 《3D モデル》タブ                                       |
|       | 定》タブ                   | 3D モデルが選択されているとき、リボンに《3D                                         | 3D モデルが選択されているとき、リボンに《3D                         |
|       |                        | モデルツール》の《書式設定》タブが表示さ                                             | モデル》タブが表示され・・・                                   |
|       |                        | h                                                                |                                                  |
| P.274 | POINT オンライン 3D モテルの挿入  | ◆《挿人》タフ→《図》クルーフの《3Dモナル》の                                         | ◆《挿入》ダフ→《図》クルーフの《3D モテル》の                        |
| D 274 |                        | 《 ▼ <i>》</i> →《 <i>1 ノ</i> フ1ノソー人から》<br>◆ 2D エデルた選択→/ま式設定》タブ→/サイ | 《▼》→《3D モナルのストック》<br>2D エデルを選択→/2D エデル》をゴー//サイズ》 |
| F.2/4 |                        | ▼30 ビアルを送い、べ音式設定パラク ベッキーズ》グループの《パンとズーム》                          | 30 ビアルを送い、べいし ビアルアン ベッキス》                        |
| P.277 | 3 図形の描画                | 《変換》グループの《インクを図形に変換》をク                                           |                                                  |
|       | 操作 ②                   | リックします。                                                          | ※お使いの環境によっては、《インクを図形に                            |
|       |                        |                                                                  | 変換》をクリックしてオンにできない場合があり                           |
|       |                        |                                                                  | ます。その場合は、操作 ③へ進んでください。                           |
| P.277 | 3 図形の描画                | 《ツール》グループの《描画》がオン《濃い灰色》                                          | リボンに表示されません。(2021年9月現在)                          |
|       | 操作②の下の段落               | になります。・・・                                                        |                                                  |
| P.277 | 3 図形の描画                | 《ペン》グループの・・・・                                                    | 《描画ツール》グループの・・・                                  |
|       |                        |                                                                  |                                                  |
| P.277 | 3 図形の描画                | メニューが閉じられます。                                                     |                                                  |
|       | 操作らの下の段洛               | マワスホインターの形か・に変わります。                                              | ※お使いの環境によっては、マワスホインター<br>の形が矢印になります。             |
| P.278 | 3 図形の描画                | ひし形の図形に変換されます。                                                   | (追加)                                             |
|       | 操作⑦の上の段落               |                                                                  | ※お使いの環境によっては、自動的に変換さ                             |
|       |                        |                                                                  | れない場合がありあります。その場合は、手動                            |
|       |                        |                                                                  | で変換してください。図形をすべて描画してから                           |
|       |                        |                                                                  | 変換すると効率的です。                                      |
|       |                        |                                                                  | 描画した図形を変換する方法は、次のとおりで                            |
|       |                        |                                                                  |                                                  |
|       |                        |                                                                  |                                                  |
|       |                        |                                                                  |                                                  |
|       |                        |                                                                  | マハニ頃‐ヌシょこ いり ノンエントを迭ひまり。***》<br>  をクリック  まま      |
|       |                        |                                                                  | - こ、ノノノノンの 7 。<br>③ 図形を選択します。                    |
|       |                        |                                                                  | ④ − − − − − − − − − − − − − − − − − −            |
|       |                        |                                                                  | リックします。                                          |
|       |                        |                                                                  | ⑤図形以外の場所をクリックして、図形の選択                            |
|       |                        |                                                                  | を解除します。                                          |

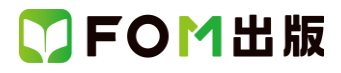

| 頁     | 対象箇所         | Office 2019(テキスト記載)             | Microsoft 365                     |
|-------|--------------|---------------------------------|-----------------------------------|
| P.278 | 3 図形の描画      | 《変換》グループの《インクを図形に変換》をク          | (追加)                              |
|       | 操作 ⑪         | リックします。                         | ※お使いの環境によっては、《ツール》グルー             |
|       |              | ※自動的に、《ツール》グループの《描画》がオ          | プに《描画》がない場合があります。その場合             |
|       |              | フ(標準の色)になります。                   | は、《閉じる》グループの《インクの中止》をク            |
|       |              |                                 | リックします。                           |
|       |              |                                 | また、手動で図形に変換した場合は、[Esc]を           |
|       |              |                                 | 押して、ツールの選択を解除します。                 |
| P.278 | 3 図形の描画      | 《テーマの色》の《白、背景 1》を選択します。         | (追加)                              |
|       | 操作 ①         |                                 | ※お使いの環境によって図形の塗りつぶしの              |
|       |              |                                 | 色が薄い場合があります。その場合は、《白、             |
|       |              |                                 | 背景1》以外の色を選択しましょう。P.279 操作20       |
|       |              |                                 | ⑦で、入力した文字を確認しやすくなります。             |
| P.279 | POINT インクの削除 | ◆《描画》タブ→《ツール》グループの《消しゴム         | ◆《描画》タブ→《描画ツール》グループの              |
|       |              | (ストローク)》→描画したインクをクリック           | 《ページに描画したインクを消しゴムで消しま             |
|       |              | ※《消しゴム(ストローク)》をクリックすると、マ        | す。》→描画したインクをクリック                  |
|       |              | ウスポインターの形が <sup>~</sup> に変わります。 | ※《消しゴム(ストローク)》をクリックすると、マ          |
|       |              | ※インクを削除したあと、再度図形を描画する           | ウスポインターの形が <sup>~</sup> に変わります。お使 |
|       |              | には、《インクを図形に変換》がオン(濃い灰色)         | いの環境によっては、マウスポインターの形が             |
|       |              | になっていることを確認し、《描画》をクリックし         | 変わらない場合があります。                     |
|       |              | ます。                             | ※インクを削除したあと、再度図形を描画する             |
|       |              |                                 | には、《描画ツール》から選択します。                |
| P.279 | STEPUP ペンの種類 | ブックに描画できるペンには、「鉛筆」「ペン」「蛍        | (追加)                              |
|       |              | 光ペン」の3種類があります。・・・               | ※お使いの環境によっては、ペンの種類が異              |
|       |              |                                 | なる場合があります。                        |
|       |              |                                 |                                   |
|       |              | 初期の設定では、ペンと蛍光ペンだけが表示さ           | ※お使いの環境によっては、あとからペンの種             |
|       |              | れていますが、あとからペンの種類を追加する           | 類を追加できない場合があります。                  |
|       |              | ことができます。・・・                     |                                   |

### 別冊 練習問題·総合問題 解答

| 頁    | 対象箇所       | Office 2019(テキスト記載)        | Microsoft 365           |
|------|------------|----------------------------|-------------------------|
| P.4  | 第6章 練習問題 ③ | 《デザイン》タブを選択                | 《ヘッダーとフッター》タブを選択        |
|      | 操作 ⑤       |                            |                         |
| P.5  | 第7章 練習問題 ② | 《デザイン》タブを選択                | 《グラフのデザイン》タブを選択         |
|      | 操作 ②       |                            |                         |
| P.5  | 第7章 練習問題 ③ | 《デザイン》タブを選択                | 《グラフのデザイン》タブを選択         |
|      | 操作 ②       |                            |                         |
| P.5  | 第7章 練習問題 ⑤ | 《デザイン》タブを選択                | 《グラフのデザイン》タブを選択         |
|      | 操作 ②       |                            |                         |
| P.5  | 第7章 練習問題 ⑥ | 《デザイン》タブを選択                | 《グラフのデザイン》タブを選択         |
|      | 操作 ②       |                            |                         |
| P.11 | 総合問題4 ⑥    | タイトルバーに《 [ グループ ] 》と表示されてい | タイトルバーに《 グループ 》と表示されている |
|      | 操作③        | ることを確認                     | ことを確認                   |
| P.11 | 総合問題4 ⑧    | タイトルバーに《 [ グループ ] 》と表示されてい | タイトルバーに《グループ》と表示されている   |
|      | 操作 ②       | ることを確認                     | ことを確認                   |
| P.12 | 総合問題5 ⑧    | 《デザイン》タブを選択                | 《グラフのデザイン》タブを選択         |
|      | 操作②        |                            |                         |
| P.12 | 総合問題5 ⑨    | 《デザイン》タブを選択                | 《グラフのデザイン》タブを選択         |
|      | 操作②        |                            |                         |

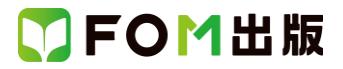

| 頁    | 対象箇所     | Office 2019(テキスト記載) | Microsoft 365    |
|------|----------|---------------------|------------------|
| P.12 | 総合問題5 ⑫  | 《デザイン》タブを選択         | 《グラフのデザイン》タブを選択  |
|      | 操作②      |                     |                  |
| P.13 | 総合問題6 ④  | 《デザイン》タブを選択         | 《グラフのデザイン》タブを選択  |
|      | 操作②      |                     |                  |
| P.13 | 総合問題6 ⑥  | 《デザイン》タブを選択         | 《グラフのデザイン》タブを選択  |
|      | 操作②      |                     |                  |
| P.13 | 総合問題6⑦   | 《デザイン》タブを選択         | 《グラフのデザイン》タブを選択  |
|      | 操作②      |                     |                  |
| P.18 | 総合問題10 ⑨ | 《デザイン》タブを選択         | 《ヘッダーとフッター》タブを選択 |
|      | 操作 ①     |                     |                  |
| P.18 | 総合問題10 ⑨ | 《デザイン》タブを選択         | 《ヘッダーとフッター》タブを選択 |
|      | 操作 ②     |                     |                  |

以上

# ▼FOM出版

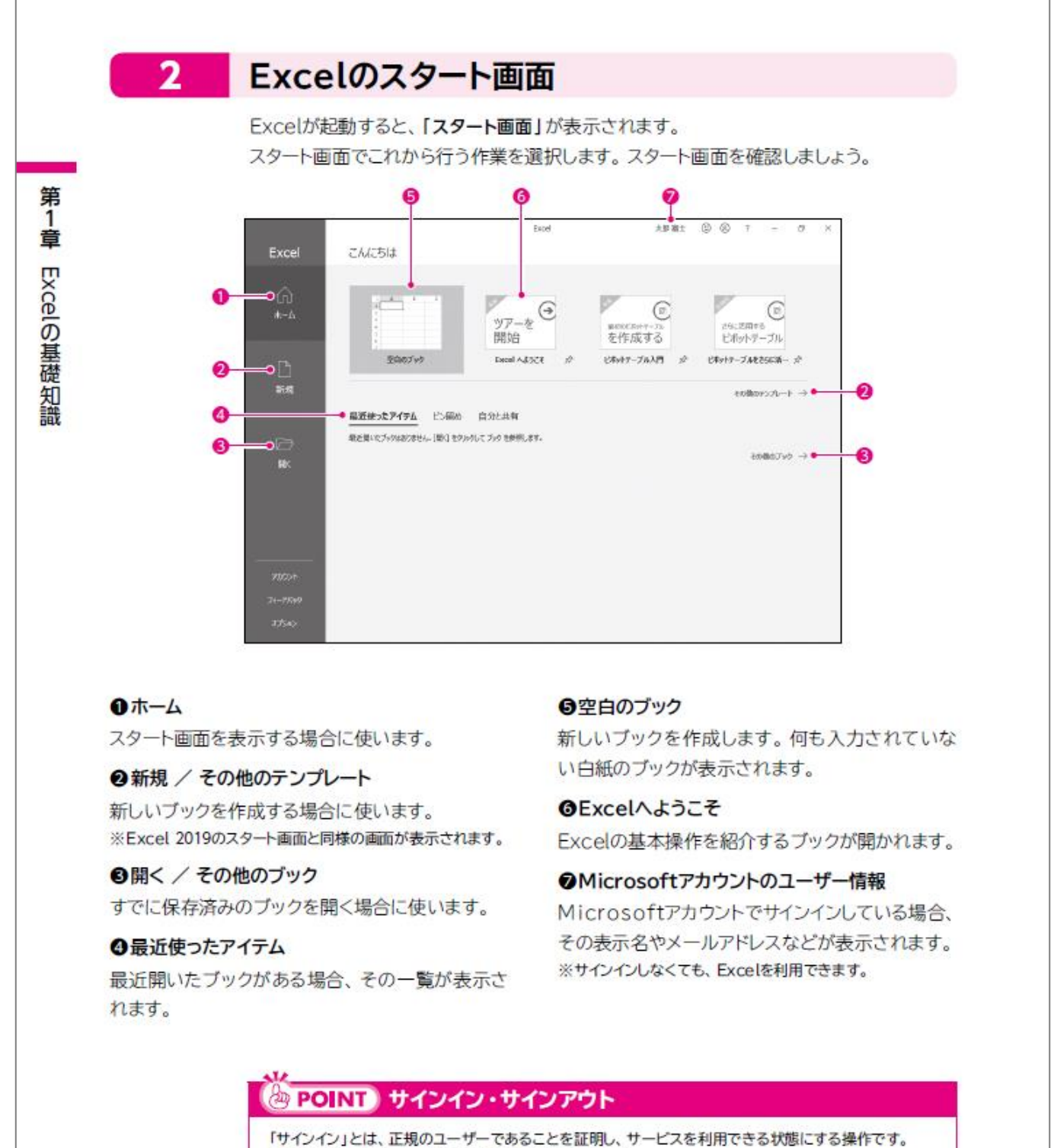

「サインアウト」とは、サービスの利用を終了する操作です。

15